# BUUCTF MISC刷题笔记(一)

# 原创

<u>z.volcano</u> 于 2021-05-03 16:32:30 发布 ○ 2002 ☆ 收藏 4
 分类专栏: <u># buuoj # 刷题</u>
 版权声明:本文为博主原创文章,遵循 <u>CC 4.0 BY-SA</u>版权协议,转载请附上原文出处链接和本声明。
 本文链接: <u>https://blog.csdn.net/weixin 45696568/article/details/116330991</u>

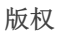

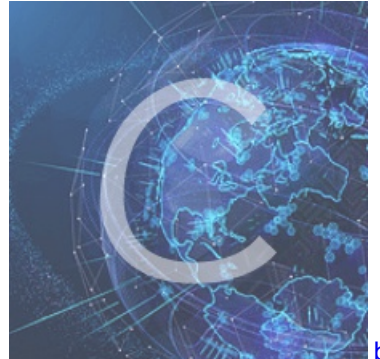

7 篇文章 1 订阅 订阅专栏

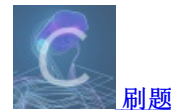

8 篇文章 0 订阅 订阅专栏

## BUUOJ

#### Misc

喵喵喵
弱口令
(安洵杯 2019)easy misc
(文加AN2018排位赛)通行证
蜘蛛侠呀
(RCTF2019)draw
(MRCTF2020)Hello\_misc
(MRCTF2020)Unrave!!!
(BSidesSF2019)zippy
(UTCTF2020)basic-forensics

粽子的来历

# Misc

喵喵喵

buuoi 同时被 2 个专栏收录

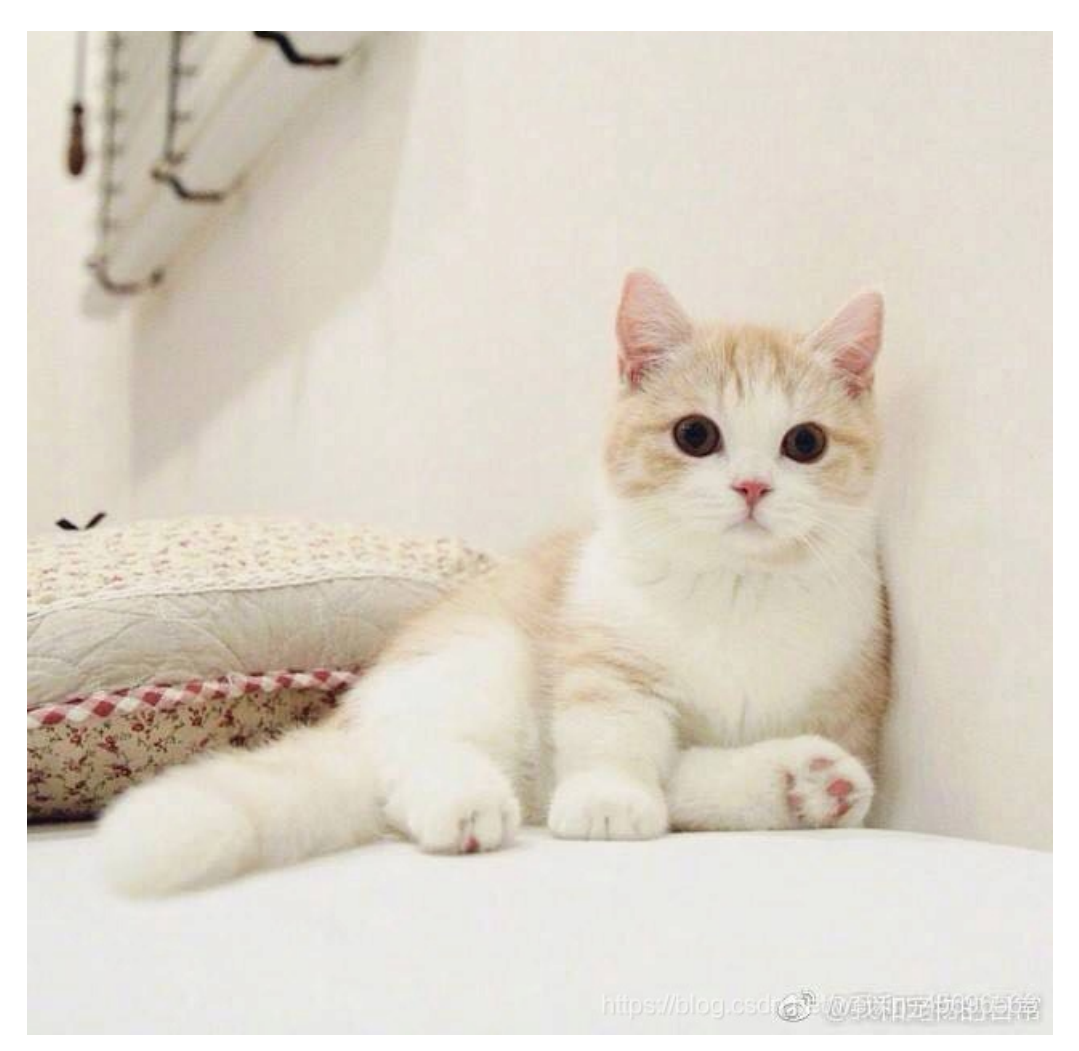

下载的得到一个图片

首先右键查看属性、用winhex打开没发现隐藏的信息,然后用StegSlove打开,在最低位通道发现,很可能是LSB隐写

| Blue plane 0 |  |
|--------------|--|
|              |  |
|              |  |

选项如下时,发现隐写了一个png文件

| (S)                                                                                                    | - 🗆 ×                                         |
|----------------------------------------------------------------------------------------------------|-----------------------------------------------|
| Extract Preview                                                                                                    | v                                             |
| fffe89504e470d0a       la0a000000d4948      PNG.         4452000001180000       008c08020000008       DR.      I         ec7edb0000059c49       444154789ceddd51       .~I DATx.         6alc3b1440c13864       ff5b761610145038       j.;.0.8d.[v         3792ecaadf37afdd       eef141908bd43f7e       77.       .A.         00000000000000000       g.566ffelf3f3f37f | .IH ▲<br><br>.Q<br>.P8<br>.?~<br>□<br><br>8H. |
| 1012047eedfe0fd3 739b95dd39c3f4dc~ s9                                                                                                    | ••••                                          |
| Bit Planes                                                                                                    | Order settings                                |
| Alpha 7 6 5 4 3 2 1 0                                                                                                    | Extract By   Row   Column                     |
| Red 7 6 5 4 3 2 1 2 0                                                                                                    | Bit Order 💿 MSB First 🔾 LSB First             |
| Green 7 6 5 4 3 2 1 2 0                                                                                                    | Bit Plane Order                               |
| Blue ☐ 7 ☐ 6 ☐ 5 ☐ 4 ☐ 3 ☐ 2 ☐ 1 🗹 0                                                                                                    | ⊖ RGB ⊖ GRB                                   |
|                                                                                                    | ○ RBG ○ BRG                                   |

| Preview Settings<br>Include Hex Dump In Preview 🔽 | ⊖ GBR                                        |
|---------------------------------------------------|----------------------------------------------|
| Preview Save Text Sa                              | ave Bin in psCancel.esch.net/weixin_45696568 |

导出之后发现文件头多了一些东西, 删去后发现是半个二维码

| 0  | 1  | 2  | 3  | 4  | 5   | 6  | 7  | 8  | 9  | 10  | 11 | 12 | 13 | 14 | 15  | Al     | IS] |
|----|----|----|----|----|-----|----|----|----|----|-----|----|----|----|----|-----|--------|-----|
| FF | FE | 89 | 50 | 4E | 47  | 0D | 0A | 1A | 0A | 00  | 00 | 00 | 0D | 49 | 48  | ÿþ‰PNG |     |
| ЛЛ | 52 | 00 | 00 | 01 | 1 Q | 00 | 00 | 00 | 20 | 0.0 | 02 | 00 | 00 | 00 | 0.0 | סח     | 0   |

分辨率是280\*140,所以改成280\*280,png图片的宽高修改还是比较方便的,把右边的数据改成和左边一致

| Offset   | 0  | 1  | 2  | 3  | 4  | 5  | 6  | 7  | 8  | 9  | 10 | 11 | 12 | 13 | 14 | 15 |     |
|----------|----|----|----|----|----|----|----|----|----|----|----|----|----|----|----|----|-----|
| 00000000 | 89 | 50 | 4E | 47 | 0D | 0A | 1A | 0A | 00 | 00 | 00 | 0D | 49 | 48 | 44 | 52 | %PN |
| 00000016 | 00 | 00 | 01 | 18 | 00 | 00 | 00 | 8C | 80 | 02 | 00 | 00 | 00 | 80 | EC | 7E |     |
| 00000032 | DB | 00 | 00 | 05 | 9C | 49 | 44 | 41 | 54 | 78 | 9C | ED | DD | 51 | 6A | 1C | Û   |

发现这个二维码的颜色不对劲,把黑白反色(借助StegSlove)后扫码得到一个网盘地址: https://pan.baidu.com/s/1pLT2J4f,下

🥘 flag.txt - 记<del>事</del>本

文件(E) 编辑(E) 格式(Q) 查看(V) 帮助(H)

flag不在这里哦 你猜猜flag在哪里呢? 找找看吧

载之后得到flag.rar,里面有一个flag.txt,打开即被调戏 这个题是比赛原题,当时有一个hint是NTFS,buuoj中没有给出

扫描发现flag.txt中隐藏了一个pyc文件,导出,放到pyc在线反编译网站

C:\Users\17422\Desktop\flag.txt:flag.pyc

flag.pyc

755

1

得到一个加密脚本

#!/usr/bin/env python
# visit http://tool.lu/pyc/ for more information
import base64

```
def encode():
    flag = '*********'
    ciphertext = []
    for i in range(len(flag)):
        s = chr(i ^ ord(flag[i]))
        if i % 2 == 0:
            s = ord(s) + 10
        else:
            s = ord(s) - 10
        ciphertext.append(str(s))
```

```
return ciphertext[::-1]
```

ciphertext = [

| '96',  |
|--------|
| '65',  |
| '93',  |
| '123', |
| '91',  |
| '97',  |
| '22',  |
| '93',  |
| '70',  |
| '102', |
| '94',  |
| '132', |
| '46',  |
| '112', |
| '64',  |
| '97',  |
| '88',  |
| '80',  |
| '82',  |
| '137', |
| '90',  |
| '109', |
| '99',  |
| '112'] |

分析一下写个解密脚本就跑出flag了

弱口令

#### 压缩包是加密的,注释信息处有线索

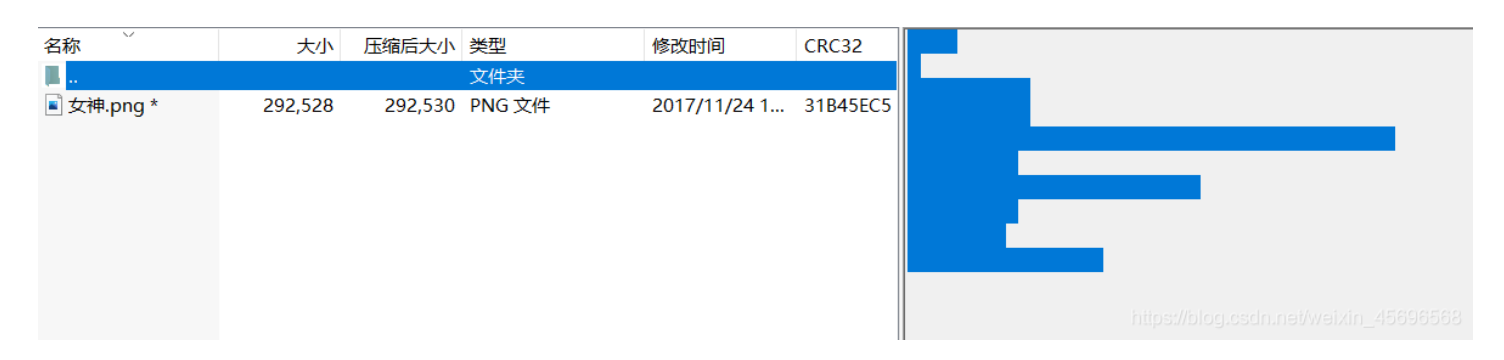

#### 复制到记事本里,用notepad++打开,猜想是摩斯密码

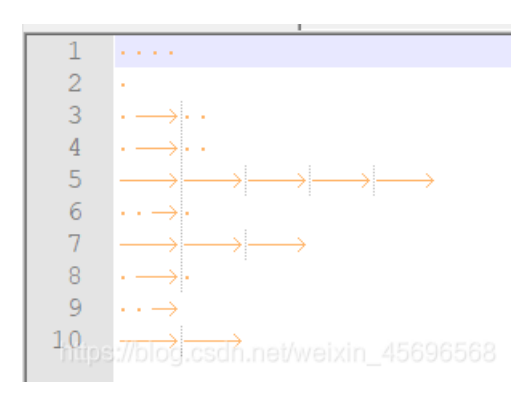

#### 把 tab 换成 - 空格 换成 .

得到 ..... . .-.. .-.. ---- ..-. .-- .-- ,在线解密得到压缩包密码 HELL0FORUM

压缩包里有一个图片,用Stegsolve打开发现lsb隐写痕迹,Data Extract功能没有结果,结合题目描述和题目名,可以推断是 以弱口令为密码的1sb隐写

D:\lsb隐写>python2 lsb.py extract C:\Users\17422\Desktop\女神.png flag.txt 123456

- [+] Image size: 500x500 pixels.
- [+] Written extracted data to flag.txt.

#### 得到flag

[安洵杯 2019]easy misc

下载附件得到文件夹read、加密的压缩包和一张图片,先看压缩包

| 添加    | 1 解压到        | 测试      | 查看    | 删除      | 查找   | 向导 | (信息   | 日描病毒      | 注释      | 自解 | 军压格式    |                                       |
|-------|--------------|---------|-------|---------|------|----|-------|-----------|---------|----|---------|---------------------------------------|
| 📴 c   | lecode.zip - | ZIP 压缩文 | 件, 解包 | 大小为 235 | 字节   |    |       |           |         |    |         |                                       |
| 名称    | ^            | :       | 大小    | 压缩后大小   | 类型   |    | 修改的   | 间         | CRC32   |    | FLAG IN | ((√2524921X85÷5+2)÷15-1794)+NNULLULL, |
| Ш.    |              |         |       |         | 文件夹  |    |       |           |         |    |         |                                       |
| dec 📄 | ode.txt *    |         | 235   | 176     | 文本文档 |    | 2019/ | /10/4 15: | 1B68789 | 1  |         |                                       |
|       |              |         |       |         |      |    |       |           |         |    |         |                                       |
|       |              |         |       |         |      |    |       |           |         |    |         |                                       |
|       |              |         |       |         |      |    |       |           |         |    |         |                                       |

给了解压密码的提示,那个算式算出来结果是7,所以提示:FLAG IN 7+NNULLULL,,开始以为Ⅳ后面的就是密码,结果不是,几 经测试后发现密码是七个数字+ NNULLULL,的形式,于是**掩码爆破** 

| ٦ | 令已成功恢复!              |                                          | $\times$ |
|---|----------------------|------------------------------------------|----------|
|   | Advanced Archive Pas | sword Recovery 统计信息:                     |          |
| È | 总计口令                 | 2,019,451                                |          |
| È | 总计时间                 | 98ms                                     |          |
| Ξ | 平均速度(口令/秒)           | 20,606,642                               |          |
| ì | 这个文件的口令              | 2019456NNULLULL,                         | 6        |
| E | 十六进制口令               | 32 30 31 39 34 35 36 4e 4e 55 4c 4c 55 4 | 6        |
|   |                      | https://blog.cs <b>V确</b> 定vaixin_45696  |          |

打开得到的 decode.txt 给出了解密的规则:

| a = dIW |  |  |
|---------|--|--|
| b = sSD |  |  |
| c = adE |  |  |
| d = jVf |  |  |
| e = QW8 |  |  |
| f = SA= |  |  |
| g = jBt |  |  |
| h = 5RE |  |  |
| i = tRQ |  |  |
| j = SPA |  |  |
| k = 8DS |  |  |
| I = XiE |  |  |
| m = S8S |  |  |
| n = MkF |  |  |
| o = T9p |  |  |
| p = PS5 |  |  |
| q = E/S |  |  |
| r = -sd |  |  |
| s = SQW |  |  |
| t = obW |  |  |
| u = /WS |  |  |
| v = SD9 |  |  |
| W = CM= |  |  |
| x = ASD |  |  |
| y = FTa |  |  |
| z = AE7 |  |  |
|         |  |  |

再结合文件夹给出的大量文本,可以知道考察的是 字频隐写。给出的图片,使用foremost分离出两张看似一模一样的图片,很明显是**盲水印**,解出信息提示 字频隐写在11.txt (我的py2出了点问题不能演示了)。

再加上文件夹中有一个hint.txt

hint:取前16个字符

所以分析11.txt中最高频的前十六个字母,附上脚本

```
f=open("11.txt","r")
d={}
s=""
for line in f.readlines():
    line=line.lower().replace(" ","")
    for i in line:
        if 'a'<=i<='z':
            d[i]=d.get(i,0)+1
d1=sorted(d.items(), key = lambda kv:(kv[1], kv[0]),reverse=True)
for j in range(16):
    print(d1[j][0],end="")
f.close()</pre>
```

得到这十六个字母 etaonrhsidluygw,按照规则替换得到 QW8obWdIWT9pMkFSQWtRQjVfXiE/WSFTajBtcw==, base64解密得 到 Ao(mgHY?i2ARAkQB5\_^!?Y!Sj0ms, base85解密得到 flag{have\_a\_good\_day1}

#### [XMAN2018排位赛]通行证

下载得到一个txt,内容是

a2FuYmJyZ2doamx7emJfX19ffXZ0bGFsbg==

这里用CyberChef,先base64解密一次,然后再栅栏加密一次(key=7)

| Recipe                    |             | 8         | Î | Input                                |
|---------------------------|-------------|-----------|---|--------------------------------------|
| From Base64               |             | $\otimes$ | н | a2FuYmJyZ2doamx7emJfX19ffXZ0bGFsbg== |
| Alphabet<br>A-Za-z0-9+/=  |             |           | • |                                      |
| 🔽 Remove non-alphabet cha | rs          |           |   |                                      |
| Rail Fence Cipher Encode  |             | $\otimes$ | н |                                      |
| Key<br>7                  | Offset<br>Ø |           |   |                                      |
|                           |             |           |   | Output<br>kzna{blnl_abj_lbh_trg_vg}  |

#### 最后就是凯撒解码,把前面的xman换成flag即可

#### AmanCTF - 凯撒(Caesar)加密/解密

在线凯撒(Caesar)加密/解密

| kzna{blnl_abj_lbh_trg_vg}                                                                                                    |    |
|----------------------------------------------------------------------------------------------------|----|
| 偏移量加密解密                                                                                                    | 枚举 |
| <pre>bger{scec_rsa_csy_kix_mx} frbdb_qrz_brx_jhw_lw} qaca_pqy_aqw_igv_kv} ynbo{pzbz_opx_zpv_hfu_ju} xman{oyay_now_you_get_it} wlzm{nxzx_mnv_xnt_fds_hs} vkyl{mwyw_lmu_wms_ecr_gr} ujxk{lvxv_klt_vlr_dbq_fq} tiwj{kuwu_jks_ukq_cap_ep}</pre> |    |

## 蜘蛛侠呀

得到一个流量包,用 wireshark 打开,没发现什么

用 tshark 命令看一下

tshark -r out.pcap -T fields -e data > 1.txt

| /home/volcano/桌面/1.txt - Mousepad                                       | _ 0 ×        |
|-------------------------------------------------------------------------|--------------|
| 文件(F) 编辑(E) 搜索(S) 视图(V) 文档(D) 帮助(H)                                     |              |
| 242453544152542424654e6c6a5867456t523432456t623173305431502t37635866    | 3654462†7461 |
| 242453544152542424494e666148346139614a6f776771334848774159354874724e4   | 4466594c555a |
| 242453544152542424494e666148346139614a6f776771334848774159354874724e4   | 4466594c555a |
| 242453544152542424494e666148346139614a6f776771334848774159354874724e4   | 4466594c555a |
| 242453544152542424494e666148346139614a6f776771334848774159354874724e4   | 4466594c555a |
| 24245354415254242459567959734975447170382b58546270506664695444786b61    | 51386864345( |
| 24245354415254242459567959734975447170382b58546270506664695444786b61    | 51386864345( |
| 24245354415254242459567959734975447170382b58546270506664695444786b61    | 51386864345( |
| 24245354415254242459567959734975447170382b58546270506664695444786b61    | 51386864345( |
| 242453544152542424564e5a4c35426a2f30327341514a6868474672466d42574d42    | 486361584e52 |
| 242453544152542424564e5a4c35426a2f30327341514a6868474672466d42574d42    | 486361584e52 |
| 242453544152542424564e5a4c35426a2f30327341514a6868474672466d42574d42    | 486361584e52 |
| 242453544152542424564e5a4c35426a2f30327341514a6868474672466d42574d42    | 486361584e52 |
| 24245354415254242464664673722f485a6669547a5864566a65317451465937794a    | 6f687a523221 |
| 24245354415254242464664673722f485a6669547a5864566a65317451465937794a    | 6f687a523221 |
| 24245354415254242464664673722f485a6669547a5864566a65317451465937794a    | 5f687a523221 |
| 24245354415254242464664673722f485a6669547a5864566a65317451465937794a    | 5f687a523221 |
| 242453544152542424446c51686a7a4b376a534735647749327557586f632f71506c    | 553053417448 |
| 242453544152542424446c51686a7a4b376a534735647749327557586f632f71506c    | 553053417448 |
| 242453544152542424446c51686a7a4b376a534735647749327557586f632f71506c    | 553053417448 |
| 242453544152542424446c51686a7a4b376a534735647749327557586f632f71506c    | 553053417448 |
| 24245354415254242458315464472f736477492f6631554e7a6476554b63737a5578    | 795333627961 |
| 24245354415254242458315464472f736477492f6631554e7a6476554b63737a5578    | 795333627961 |
| 24245354415254242458315464472f736477492f6631554e7a6476554b63737a5578    | 795333627961 |
| 24245354415254242458315464472f736477492f66315546g2a6476554b63737a7a5578 | 795333627961 |
| 242453544152542424727356492b78773776474277517674774b764a6b666e324130    | 517751435647 |

写脚本去重,再把每一行的十六进制转字符。

| 🥘 3.txt - 记事本                                   |                    |          |            | —         |                 | ×     |
|-------------------------------------------------|--------------------|----------|------------|-----------|-----------------|-------|
| 文件(E) 编辑(E) 格式(Q) 查看(⊻) 帮助(H)                   |                    |          |            |           |                 |       |
| \$\$START\$\$++5srB91Ram3cONSZmjif9aXY9K1UCR    | /re0qvhPy9cDDkRZ   | Ot6Bvvts | naYwbb0L   | .l        |                 | ^     |
| \$\$START\$\$++AWwJ/ekSjMgOz+vh80Uqs3Fn3WM      | 9PQqW5vap2ZvFNJ    | ZKesQv0  | )xXD21xT+  | rPKs2     |                 |       |
| \$\$START\$\$++CJWqZqpQMGbzM+RFG4zUM382IL       | DR6tild2Qrb+CxEFlk | (+KhQ7ι  | IXMA55qB   | 7aT4n     |                 |       |
| \$\$START\$\$++EWNtcWkEG6Z33hiPs5NcubPyVL9N6    | PwnhT/cU818pfCU    | SO/Lbrg  | LUZkF8yqI  | И7В       |                 |       |
| \$\$START\$\$++Y1juVt+waLPTv3rrmT+MK/BPhVyXic   | M398lm1c4cz7ljJpV  | VF2JFEn8 | BL4QQ1FK   | 2         |                 |       |
| \$\$START\$\$++ZCkzP8mmw27xs2N+BmskRrHELlxyl    | 17qqyTdNIRXMuWo    | oZC3zym  | N+fxU3+y   | /0ZhEd    |                 |       |
| \$\$START\$\$++hklkPJt0jSmuglhFpY8CH5LACblgS2D  | jMPjGwuqpno1iA9A   | A3V/cpSl | kg1DnJ1W   | н         |                 |       |
| \$\$START\$\$++qndQh1j+2zjPzBKkXYv9ArN8aFlgHC   | EE65Io7QTnE7lx9G   | xKC5wq   | LUj0MDpC   | 29        |                 |       |
| \$\$START\$\$++yP30lJPwpBgv0Mb+6GxG8oamr//Kl    | IW/O818uDuHfZeW    | /6v3v+U  | CeyuSpUY   | ujbZG     |                 |       |
| \$\$START\$\$+/6Vlf57JROpQbl3rSsvbjEPfyHB5NXtbE | VsQrqmHUO/f3V0T    | Mfb5wZ   | 9j3ZYEH26  | 5         |                 |       |
| \$\$START\$\$+/S949Puf59eMXgcL1PsnVsdKC6d2LnD   | Oj7f/vxZm/tLkcaXK  | ynOah70  | QEgNle/kL  |           |                 |       |
| \$\$START\$\$+/laalKCvdmoTaH3UZe1gh5veP4mHON    | 1YMBwX8zyWvV8ix    | 3dieOXN  | IEDX1y+F>  | aNul      |                 |       |
| \$\$START\$\$+/pJOs81PbpnbLni/h85W7uYYZFRhdhF   | eHhV7My3AVspz6l    | YMenXc   | TdTjFgJqrY | J         |                 |       |
| \$\$START\$\$+/tj8JdxNsXK1buWJ5tdayeej9tq706Km  | r/t1vQ7KzBD685xw   | /dxrSnDJ | nH0Kbbl    |           |                 |       |
| \$\$START\$\$+02VFWwLtiy5mNcAVdmLsjGgIBiQfgJ0   | el/ObU+82Cafiwq+   | JUii3GN  | Rru3lKk8E  |           |                 |       |
| \$\$START\$\$+0DNzMGfQ7C+3aXfgvi/8S//QZ7/89YE   | GU7Qg7uvac2m2A     | 0hsjTvR5 | OY/J7Htb   | OK        |                 |       |
| \$\$START\$\$+0MnrntRB6sg2kKaME4Kr4jhMJFniCAF   | GPC9Do0EuRcmfgC    | m64KiCa  | aaqnPYLbC  | )7U       |                 |       |
| \$\$START\$\$+0MyIsG7qdDjfsPIDwxP+buqMonIrbkY   | /y2BCLXA3olMtrsL/  | GDRh2D   | 1luVbf5pu  |           |                 |       |
| \$\$START\$\$+0RPbKdEI25xODNJpEA3WBIq4DUQ31     | 1bMsgs162S9BtXd0   | QplJo+qi | n6MFlsbeJ  | 7rf       |                 |       |
| \$\$START\$\$+0TbskVicyyP5fef9n368v2pQwPPWO3S   | L+egf5bTlAS7kMqY   | zQLwf4   | /g089LtpH  | lb        |                 |       |
| \$\$START\$\$+0X9o7RNiP3F2biewPuP6lzg/Hkhf4BBF  | b/27kQDd8/GqqW     | xTXw/b3  | AfnHrQ/ku  | ıf        |                 |       |
| \$\$START\$\$+0sMjhM6g3u26n49QuhCQDPSAv+OS      | V5oulMZ5oECtaPC    | Upt4dzZ  | PHcTxrlVzj | kw        |                 | ~     |
|                                                 | 第5行, 第57列          | 100% U   | nix (LF)   | dnineÚtri | <b>8</b> n_4569 | 96568 |

```
import base64
```

```
f = open("3.txt","rb").read()
f1 = open("x","wb")
f1.write(base64.b64decode(f))
```

得到的是一个zip文件,打开得到一个gif,这里是 gif帧数间隔隐写

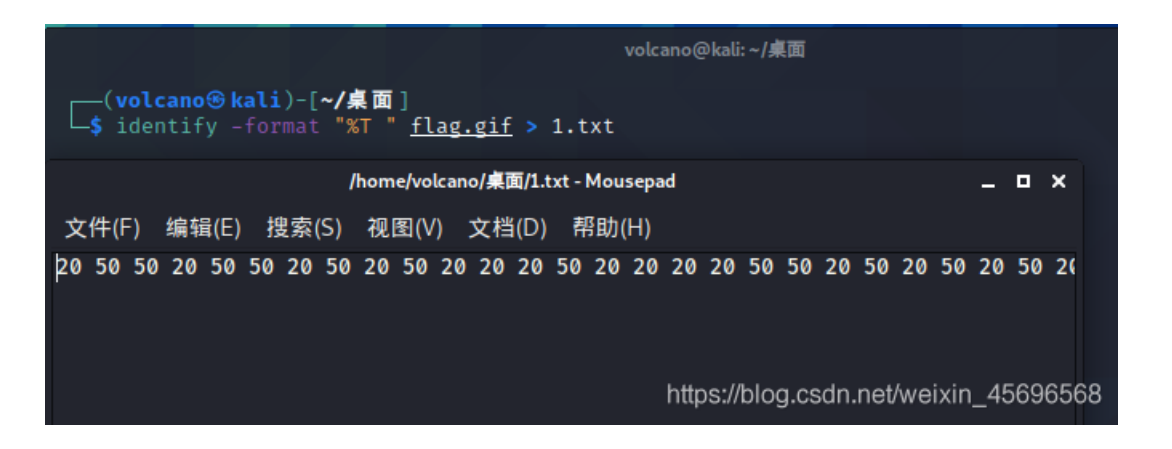

转为十六进制后再转字符,然后md5加密,最后得到 flag{f0f1003afe4ae8ce4aa8e8487a8ab3b6}

#### [RCTF2019]draw

给了一些看不太懂的东西,结合题目名,应该是要画出来

cs pu lt 90 fd 500 rt 90 pd fd 100 rt 90 repeat 18[fd 5 rt 10] lt 135 fd 50 lt 135 pu bk 100 pd setcolor pick [ red orange yellow green blue violet ] repeat 18[fd 5 rt 10] rt 90 fd 60 rt 90 bk 30 rt 90 fd 60 pu lt 90 fd 100 pd rt 90 fd 50 bk 50 setcolor pick [ red orange yellow green blue violet ] lt 90 fd 50 rt 90 fd 50 pu fd 50 pd fd 25 bk 50 fd 25 rt 90 fd 50 pu setcolor pick [ red orange yellow green blue violet ] dt 90 fd 50 pu fd 50 bk 50 rt 90 fd 50 bk 50 rt 90 fd 50 bk 50 rt 90 fd 50 bk 50 rt 90 fd 50 bk 50 rt 90 fd 50 bk 100 fd 50 rt 45 pu fd 50 lt 90 pd fd 50 bk 50 rt 90 setcolor pick [ red orange yellow green blue violet ] fd 100 pd rt 90 fd 50 pu lt 90 fd 100 pd fd 50 rt 90 fd 50 bk 25 rt 90 fd 25 setcolor pick [ red orange yellow green blue violet ] pu fd 25 lt 90 bk 30 pd rt 90 fd 25 pu fd 25 lt 90 pd fd 50 bk 25 rt 90 fd 25 lt 90 fd 25 bk 50 pu bk 100 lt 90 setcolor pick [ red orange yellow green blue violet ] pu fd 25 lt 90 pd rd 90 rd 25 pu fd 25 lt 90 pd fd 50 pd rc 360 15 pu fd 15 setcolor pick [ red orange yellow green blue violet ] fd 100 pd rt 90 arc 360 20 pu rt 90 fd 50 pd arc 360 15 pu fd 15 setcolor pick [ red orange yellow green blue violet ] lt 90 pd bk 50 lt 90 fd 25 pu home bk 100 lt 90 fd 100 pd arc 360 20 pu home

后面百度了一波,得知这个是 logo语言,可以参考这个贴子

直接到这个在线网站运行即可

| Logo解释器 测试   源码   协作   中文 V                               | 参考 - Logo语音<br>仓库 - 你的过程<br>历史 - 你的代码执行记录<br>元时 - 你可以尝试一下的有趣代码<br>更多 - 有用的小工具<br>链接 - 其他Logo资源                                                                                                    |
|-----------------------------------------------------------|----------------------------------------------------------------------------------------------------|
|                                                           | TO <u>star</u><br>repeat 5 [ fd 100 rt 144 ]<br>END<br>clearscreen<br>star<br>TO <u>square :length</u><br>repeat 4 [ fd :length rt 90 ]<br>END<br>TO <u>randomcolor</u><br>setcolor pick [red orange yellow green blue viol<br>END<br>clearscreen<br>repeat 36 [ randomcolor square random 200 rt 10 ] |
| $ \begin{array}{c} \ \ \ \ \ \ \ \ \ \ \ \ \ \ \ \ \ \ \$ | <pre>clearscreen window hideturtle repeat 144 [ setlabelheight repcount penup fd repcount * repcount / 30 label 'Logo bk repcount * repcount / 30 pendown rt 10 wait 5 ] showturtle</pre>                                                                                                    |
|                                                           | To <u>tree :size</u><br>if :size < 5 [forward :size back :size stop]<br>forward :size/3<br>left 30 tree :size#2/3 right 30<br>forward :size/6<br>right 25 tree :size/2 left 25<br>forward :size/6<br>back :size<br>END<br>clearscreen<br>tree 150                                                      |
| <i>请在此输入代码</i> / ↓// →// →// →// →// →// →// →// →// →    | T0 fern :size :sign<br>if :size < 1 [ stop ]<br>fd :size         fd :size                                                                                                    |

#### 所以 flag{RCTF\_HeyLogo}

# [MRCTF2020]Hello\_misc

用Stegsolve打开图片,在 <u>红色通道</u> 隐写了东西

|                                                                 | – 🗆 X                                 |  |  |  |  |  |  |  |  |  |  |  |
|-----------------------------------------------------------------|---------------------------------------|--|--|--|--|--|--|--|--|--|--|--|
| Extract Preview                                                 |                                       |  |  |  |  |  |  |  |  |  |  |  |
| 89504e470d0ala0a 000000d49484452 .PNGIHDF                       | ٤ 🗖                                   |  |  |  |  |  |  |  |  |  |  |  |
| 0000020e0000012a 080200000f20c4f*                               | ) –                                   |  |  |  |  |  |  |  |  |  |  |  |
| d30000001735247 4200aecelce90000sRG B                           |                                       |  |  |  |  |  |  |  |  |  |  |  |
| 000467414d410000 b18f0bfc61050000gAMAa                          |                                       |  |  |  |  |  |  |  |  |  |  |  |
| 0009704859730000 0ec300000ec301c7pHYs                           |                                       |  |  |  |  |  |  |  |  |  |  |  |
| 6fa86400001cfa49 444154785eedddcd o.dI DATx^                    |                                       |  |  |  |  |  |  |  |  |  |  |  |
| adec36b2c0f11bc8 2c278a13825713c56,'W                           |                                       |  |  |  |  |  |  |  |  |  |  |  |
| 096016cec0fbbblc c0093882bb312692 .`81&.                        |                                       |  |  |  |  |  |  |  |  |  |  |  |
| 8b990cdec2f0c218 c0809f2456f1b3a8\$V                            |                                       |  |  |  |  |  |  |  |  |  |  |  |
| a2d4ad8f3ee7ff43 2fe65054b148b159>C /.PT.H.Y                    | · · · · · · · · · · · · · · · · · · · |  |  |  |  |  |  |  |  |  |  |  |
|                                                                 |                                       |  |  |  |  |  |  |  |  |  |  |  |
| Bit Planes                                                      | Order settings                        |  |  |  |  |  |  |  |  |  |  |  |
| Alpha 7 6 5 4 3 2 1 0                                           | Extract By 💿 Row 🔾 Column             |  |  |  |  |  |  |  |  |  |  |  |
| Red 7 6 5 4 3 2 1 1 0                                           | Bit Order 💿 MSB First 🔾 LSB First     |  |  |  |  |  |  |  |  |  |  |  |
| Green 7 6 5 4 3 2 1 0                                           | Bit Plane Order                       |  |  |  |  |  |  |  |  |  |  |  |
| Blue 7 6 5 4 3 2 1 0                                            | ● RGB ○ GRB                           |  |  |  |  |  |  |  |  |  |  |  |
|                                                                 | ○ RBG ○ BRG                           |  |  |  |  |  |  |  |  |  |  |  |
| Preview Settings                                                |                                       |  |  |  |  |  |  |  |  |  |  |  |
| Include Hex Dump In Preview 🔽                                   |                                       |  |  |  |  |  |  |  |  |  |  |  |
|                                                                 |                                       |  |  |  |  |  |  |  |  |  |  |  |
| Preview Save Text Save Bin h osCancel oscin.nei/weixin_45696568 |                                       |  |  |  |  |  |  |  |  |  |  |  |

save bin保存为png图片,给了zip压缩包的密码 !@#\$%67\*()-+,题目给的是rar,所以还需要找出这个zip

# Maybe you should try to separate the files!

# And I will give u zip-passwd: !@#\$%67\*()-+

直接foremost,提取出zip,用密码解密,得到的out.txt中由几种数字组成

| 🥘 out.         | txt - 记事       | 本              |                |                    | —               |                  | ×        |
|----------------|----------------|----------------|----------------|--------------------|-----------------|------------------|----------|
| 文件( <u>F</u> ) | 编辑( <u>E</u> ) | 格式( <u>O</u> ) | 查看( <u>∨</u> ) | 帮助( <u>H</u> )     |                 |                  |          |
| 127            |                |                |                |                    |                 |                  | ^        |
| 255            |                |                |                |                    |                 |                  |          |
| 63             |                |                |                |                    |                 |                  |          |
| 191            |                |                |                |                    |                 |                  |          |
| 127            |                |                |                |                    |                 |                  |          |
| 191            |                |                |                |                    |                 |                  |          |
| 63             |                |                |                |                    |                 |                  |          |
| 127            |                |                |                |                    |                 |                  |          |
| 127            |                |                |                |                    |                 |                  |          |
| 255            |                |                |                |                    |                 |                  |          |
| 63             |                |                |                |                    |                 |                  |          |
| 191            |                |                |                |                    |                 |                  |          |
| 63             |                |                |                |                    |                 |                  |          |
| 191            |                |                |                |                    |                 |                  |          |
| 255            |                |                |                |                    |                 |                  |          |
| 127            |                |                |                |                    |                 |                  |          |
| 127            |                |                |                |                    |                 |                  |          |
| 255            |                |                |                |                    |                 |                  |          |
| 63             |                |                |                |                    |                 |                  |          |
| 63             |                |                |                |                    |                 |                  |          |
| 127            |                |                |                |                    |                 |                  |          |
| 191            |                |                | . hite and     |                    | a a state and a | 1. 1500/         | <b>×</b> |
| 第1行,           | 第1列            | 100%           | Unix (Lf       | <b>y</b> iogiesan. | UTF-            | <b>B</b> N_40098 | 000      |

把这些数字分别转为八位的二进制,发现后面六位都是1,只有前两位有区别,写脚本把所有组的前两位连起来,再转字符。

```
f = open("out.txt","r")
flag=y=x=""
for line in f.readlines():
    x = bin(int(line))[2:].zfill(8)
    y += x[:2]
f.close()
for i in range(len(y)//8):
    flag += chr(int(y[i*8:(i+1)*8],2))
print(flag)
```

最下面有一些透明字,把颜色改深就可以看到

| <del>(</del>                                                       |
|--------------------------------------------------------------------|
| 4                                                                  |
| 4                                                                  |
| 4                                                                  |
| 4                                                                  |
| <del>د</del> ا                                                     |
| MTEwMTEwMTExMTExMTEwMDExMTExMTExMTExMTExMTExMTExMTExMTExMTExMT     |
| xMTEwMDAwMDAxMTExMTExMDAxMTAx↔                                     |
| MTEwMTEwMDAxMTAxMDExMTEwMTExMTExMTExMTExMTExMTExMTExMTExMTExMTEx   |
| xMTAxMTExMTExMTExMTEwMTEwMDEx↔                                     |
| MTEwMDAwMTAxMTEwMTExMDExMTEwMTExMTExMTAwMDExMTExMTExMDAxMDAxMDAxM  |
| TAxMTEwMDAwMDExMTExMDAwMDExMTExMTEx↔                               |
| MTEwMTEwMTAwMDAxMTExMDExMTEwMTExMTExMDExMTAxMTExMTEwMTEwMTEwM      |
| TAxMTExMTExMTExMTExMTExMTExMTEx←                                   |
| MTEwMTEwMTAxMTExMTExMDExMTEwMTExMTAxMDExMTAxMTExMTExMTEwMTEwMTEwMT |
| AxMTAxMTExMTEwMTExMTExMTExMTEx<                                    |
| MTEwMTEwMTAwMDAxMTAwMDAwMTEwMDAwMDAxMTAwMDExMTAwMDAwMTEwMTEwM      |
| TEwMTAxMTEwMDAwMDAxMTExMDAwMDExMTExMTEx←                           |

https://blog.csdn.net/weixin\_45696568

得到的这些像是base64编码,分别解码得到一串二进制

| Recipe                    |           | Î | Input                                                              | length: 60<br>lines:               | )6<br>7            | + (                |              | ∋              | Î                  |                |
|---------------------------|-----------|---|--------------------------------------------------------------------|------------------------------------|--------------------|--------------------|--------------|----------------|--------------------|----------------|
| From Base64               | $\otimes$ | П | MTEWMTEXMTEXMTEXMTEXMTEXMTEXMTEXMTEXMTEXMTEX                       | ExMTEXMTEXMTAX                     | MTEWMD             | \wMDAx!            | MTEX         | MTEXM          | ITEXM              | DAxMT          |
| Alphabet<br>A-Za-z0-9+/=  |           | • | MTEWMTEWMTEWMDAxMTAXMDEXMTEWMTEXMTEXMTEXMTEXMTEXMTEXMTEXMTEX<br>EX | ExMTEXMTEXMTEX                     | MTAXMTI            | EXMTEX             | 4TEX         | MTEXN          | 1TEwM              | TEWMD          |
|                           |           |   | MTEWMDAWMTAXMTEWMTEXMDEXMTEWMTEXMTEXMTAWMDEXMTEXMTEX<br>Ex         | EXMDAXMDAXMTAX                     | MTEWMD             | AWMDEX             | ITEX         | MDAwn          | 1DExM              | TEXMT          |
| Remove non-alphabet chars |           |   | MTEWMTEWMTAWMDAXMTEXMDEXMTEXMTEXMTEXMTEXMTEXMTEXMTEXMTEXMTEXMT     | EWMTEWMTEWMTAX                     | MTEXMT             | EXMTAW             | 4TEwi        | MTEXN          | ITEXM              | TEXMT          |
|                           |           |   | MTEWMTEWMTAXMTEXMTEXMDEXMTEXMTEXMTAXMDEXMTAXMTEXMTEXMT<br>EX       | EWMTEWMTEWMTAX                     | MTAxMTI            | EXMTAW             | 4TEW         | MTEXN          | ITEXM              | TEXMT          |
|                           |           |   | MTEWMTEWMTAWMDAXMTAWMDAWMTEWMDAWMDAXMTAWMDEXMTAWMDAWMT<br>Ex       | EWMTEWMTEWMTAX                     | MTEwMD/            | \wMDAx!            | ЧΤЕХ         | MDAwn          | 1DExM              | TEXMT          |
|                           |           |   |                                                                    |                                    |                    |                    |              |                |                    |                |
|                           |           |   |                                                                    |                                    |                    |                    |              |                |                    |                |
|                           |           |   | Output 🥻                                                           | time:<br>length:<br>lines:         | 1ms<br>450<br>1    |                    |              | (†)            |                    | ::             |
|                           |           |   | 11011011111110011110111111111111111111                             | 000000111111111<br>000001011101110 | 100110:<br>111101: | 111011(<br>111111) | 9110<br>0001 | 00110<br>11111 | )<br>1011<br>11111 | 11011<br>10010 |
|                           |           |   | 01101110000011111000001111111111011010000                          | .11011101111111                    | 110110:<br>011111: | 10101:<br>111111   | 1111<br>1110 | 11100<br>11010 | )<br>1101<br>)0001 | 11111<br>10000 |
|                           |           |   | 0110000001100011100000110110101010100000                           | 1111                               |                    |                    |              |                |                    |                |

#### 这里不能这样看,把结果平均分为六行,再把1替换成空格就能看到flag

# [MRCTF2020]Unravel!!

拿到三个文件

| 📕 u                         |           |           | 又件类           |               |          |
|-----------------------------|-----------|-----------|---------------|---------------|----------|
| 🔯 win-win.zip               | 4,957,332 | 4,957,332 | WinRAR ZIP 压缩 | 2020/3/12 21: | 7424C34C |
| JM.png                      | 407,605   | 398,554   | PNG 文件        | 2020/3/12 21: | 361DEAAE |
| Look_at_the_file_ending.wav | 6,078,590 | 3,713,450 | WAV 文件        | 2020/3/15 16: | 99277858 |

先看一下wav, 文件名提示让看一下文件的尾部, 所以用010打开看一下

| 5C:C020h: | В7 | FC            | Е9 | FC            | 9B | FC            | F.2 | FC             | 8D | FC            | FD | FC | /4 | FC            | ΕT | FC | •ueu>uou.uyutunu                |
|-----------|----|---------------|----|---------------|----|---------------|-----|----------------|----|---------------|----|----|----|---------------|----|----|---------------------------------|
| 5C:C030h: | 4E | $\mathbf{FC}$ | E2 | FC            | 2B | $\mathbf{FC}$ | E2  | FC             | 10 | FC            | D6 | FC | 03 | $\mathbf{FC}$ | в0 | FC | Nüâü+üâü.üÖü.ü°ü                |
| 5C:C040h: | 0C | $\mathbf{FC}$ | 84 | $\mathbf{FC}$ | 25 | $\mathbf{FC}$ | 54  | $\mathbf{FC}$  | 3C | $\mathbf{FC}$ | 24 | FC | 44 | $\mathbf{FC}$ | 6B | 65 | .ü"ü%üTü<ü\$üDü <mark>ke</mark> |
| 5C:C050h: | 79 | 3D            | 55 | 32            | 46 | 73            | 64  | 47             | 56 | 6B            | 58 | 31 | 2F | 6E            | 53 | 51 | y=U2FsdGVkX1/nSQ                |
| 5C:C060h: | 4E | 2В            | 68 | 6F            | 48 | 4C            | 38  | $4 \mathrm{F}$ | 77 | 56            | 39 | 69 | 4A | 42            | 2F | 6D | N+hoHL8OwV9iJB/m                |
| 5C:C070h: | 53 | 64            | 4B | 6В            | 35 | 64            | 6D  | 75             | 73 | 75            | 6C | 7A | 34 | 3D            |    |    | SdKk5dmusulz4=                  |

U2F开头,很明显是AES了,需要秘钥,在这个文件里找了一下没找见

# 再去看一下那个图片,直接binwalk一把梭,拿到一个图片,内容就是前面需要的秘钥: Tokyo 解得key= CCGandGulu

| Home                    | AES 🗵       |                          |            |        |        |
|-------------------------|-------------|--------------------------|------------|--------|--------|
| AES                     |             |                          |            | Encode | Decode |
| <sup>Key</sup><br>Tokyo |             | Output<br>Base64 💌       |            |        |        |
| U2FsdGVkX1              | /nSQN+hoHL8 | 80wV9iJB/mSdKk5dmusulz4= | CCGandGulu |        |        |

拿得到的key去解压压缩包,得到一个wav文件,这里是比较坑的,没找到提示,尝试了一遍发现要用 SilentEye

| 🧟 Decode messa  | age: C:/Users/   | //Desktop/Ending | g.wav             | ?       | $\times$ |
|-----------------|------------------|------------------|-------------------|---------|----------|
|                 | Options          | Media's          | encoding format   | t: WAVE | • 0      |
|                 | Sound quality: 9 | 93.75% normal    | T                 | Adva    | nced     |
| Deco            | ded message      |                  |                   |         |          |
|                 | MRCTF{Th1s_is_t  | the_3nd1n9}      |                   |         |          |
|                 |                  |                  |                   |         |          |
|                 |                  |                  |                   |         |          |
|                 |                  |                  |                   |         |          |
|                 |                  |                  |                   |         |          |
| CharSet: UTF8 💌 | 🛛 🖉 🔲 Encrypte   | ed data 🔽 Compre | ssed dat 🧕 🥹 Canc | el 🖉 De | ecode    |

# [BSidesSF2019]zippy

🚄 Wireshark · 追踪 TCP 流 (tcp.stream eq 0) · attachment.pcapng – 🛛 🛛 🗙

```
nc -l -p 4445 > flag.zip
unzip -P supercomplexpassword flag.zip
Archive: flag.zip
inflating: flag.txt
```

直接binwalk分离出压缩包,密码是: supercomplexpassword,解压拿到flag

#### [UTCTF2020]basic-forensics

下载的jpg打不开,拖进winhex里看一下,发现里面都是明文

所以用notepad打开,ctrl+f搜索一下flag、key等关键字

然后找到了 utflag{fil3\_ext3nsi0ns\_4r3nt\_r34l}

## 粽子的来历

曹操的私生子曹小明因为爸爸活着的时候得罪太多人,怕死后被抄家,所以把财富保存在一个谁也不知道的地方。曹小明比较喜欢屈原,于 是把地点藏在他的诗中。三千年后,小明破译了这个密码,然而却因为担心世界因此掀起战争又亲手封印了这个财富并仿造当年曹小明设下 四个可疑文件,找到小明喜欢的DBAPP标记,重现战国辉煌。(答案为正确值(不包括数字之间的空格)的小写32位md5值)注意:得到的 flag 请包上 flag{} 提交

鬼脑洞题...

|       |    | ± ± |                        | ± ±                    | ± ±                    | ± ±                    |                        |    |    | ± ±                    |                        |                        | <b>-</b> -             |                        | <b>- -</b>             |    |                                |
|-------|----|-----|------------------------|------------------------|------------------------|------------------------|------------------------|----|----|------------------------|------------------------|------------------------|------------------------|------------------------|------------------------|----|--------------------------------|
| )0128 | FF | FF  | FF                     | FF                     | FF                     | FF                     | FF                     | FF | FF | FF                     | FF                     | FF                     | FF                     | FF                     | FF                     | FF | <u> </u>                       |
| )0144 | FF | FF  | FF                     | FF                     | FF                     | FF                     | FF                     | FF | FF | FF                     | FF                     | FF                     | $\mathbf{F}\mathbf{F}$ | FF                     | $\mathbf{F}\mathbf{F}$ | FF | <u>ŸŸŸŸŸŸŸŸŸŸŸŸŸŸŸŸ</u>        |
| )0160 | FF | FF  | FF                     | FF                     | FF                     | FF                     | FF                     | FF | FF | FF                     | FF                     | FF                     | $\mathbf{F}\mathbf{F}$ | FF                     | $\mathbf{F}\mathbf{F}$ | FF | <u> </u>                       |
| )0176 | FF | FF  | $\mathbf{F}\mathbf{F}$ | $\mathbf{F}\mathbf{F}$ | FF                     | $\mathbf{F}\mathbf{F}$ | $\mathbf{F}\mathbf{F}$ | FF | FF | FF                     | $\mathbf{F}\mathbf{F}$ | $\mathbf{F}\mathbf{F}$ | $\mathbf{F}\mathbf{F}$ | $\mathbf{F}\mathbf{F}$ | $\mathbf{F}\mathbf{F}$ | FF | <u>ŸŸŸŸŸŸŸŸŸŸŸŸŸŸŸŸ</u>        |
| )0192 | FF | FF  | $\mathbf{F}\mathbf{F}$ | $\mathbf{F}\mathbf{F}$ | $\mathbf{F}\mathbf{F}$ | $\mathbf{F}\mathbf{F}$ | $\mathbf{F}\mathbf{F}$ | FF | FF | $\mathbf{F}\mathbf{F}$ | $\mathbf{F}\mathbf{F}$ | $\mathbf{F}\mathbf{F}$ | $\mathbf{F}\mathbf{F}$ | $\mathbf{F}\mathbf{F}$ | $\mathbf{F}\mathbf{F}$ | FF | <u>ŸŸŸŸŸŸŸŸŸŸŸŸŸŸŸŸŸ</u>       |
| )0208 | FF | 49  | 43                     | 6F                     | 6D                     | 65                     | 46                     | 72 | 6F | 6D                     | 41                     | 6C                     | 69                     | 62                     | 61                     | 62 | y <mark>IComeFromAlibab</mark> |
| )0224 | 61 | FF  | FF                     | FF                     | FF                     | FF                     | FF                     | FF | FF | FF                     | FF                     | FF                     | $\mathbf{F}\mathbf{F}$ | FF                     | $\mathbf{F}\mathbf{F}$ | FF | a <mark>ÿÿÿÿÿÿÿÿÿÿÿÿÿÿ</mark>  |
| )0240 | FF | FF  | FF                     | FF                     | FF                     | FF                     | FF                     | FF | FF | FF                     | FF                     | FF                     | FF                     | FF                     | FF                     | FF | <u> </u>                       |
| )0256 | FF | FF  | FF                     | FF                     | FF                     | FF                     | $\mathbf{F}\mathbf{F}$ | FF | FF | FF                     | FF                     | FF                     | $\mathbf{F}\mathbf{F}$ | FF                     | $\mathbf{F}\mathbf{F}$ | FF | <u>ŸŸŸŸŸŸŸŸŸŸŸŸŸŸŸŸ</u>        |
| )0272 | FF | FF  | $\mathbf{F}\mathbf{F}$ | $\mathbf{F}\mathbf{F}$ | FF                     | FF                     | $\mathbf{F}\mathbf{F}$ | FF | FF | FF                     | $\mathbf{F}\mathbf{F}$ | $\mathbf{F}\mathbf{F}$ | $\mathbf{F}\mathbf{F}$ | FF                     | FF                     | FF | ŸŸŸŸŸŸŸŸŸŸŸŸŸŸŸŸ               |
| 20000 |    |     |                        |                        |                        |                        |                        |    |    |                        |                        |                        |                        |                        |                        |    |                                |

新建一个doc文档,对比一下

| 00000112 | FF | FF                     | FF                     | FF                     | FF                     | FF                     | FF                     | FF | FF | FF                     | FF                     | FF                     | FF                     | FF                     | FF                     | FF | <u> </u>                                |
|----------|----|------------------------|------------------------|------------------------|------------------------|------------------------|------------------------|----|----|------------------------|------------------------|------------------------|------------------------|------------------------|------------------------|----|-----------------------------------------|
| 00000128 | FF | FF                     | FF                     | FF                     | FF                     | FF                     | FF                     | FF | FF | FF                     | FF                     | FF                     | FF                     | FF                     | FF                     | FF | <u> </u>                                |
| 00000144 | FF | $\mathbf{F}\mathbf{F}$ | $\mathbf{F}\mathbf{F}$ | $\mathbf{F}\mathbf{F}$ | $\mathbf{F}\mathbf{F}$ | $\mathbf{F}\mathbf{F}$ | $\mathbf{F}\mathbf{F}$ | FF | FF | $\mathbf{F}\mathbf{F}$ | $\mathbf{F}\mathbf{F}$ | $\mathbf{F}\mathbf{F}$ | $\mathbf{F}\mathbf{F}$ | $\mathbf{F}\mathbf{F}$ | $\mathbf{F}\mathbf{F}$ | FF | <u> </u>                                |
| 00000160 | FF | FF                     | $\mathbf{F}\mathbf{F}$ | FF                     | FF                     | FF                     | FF                     | FF | FF | $\mathbf{F}\mathbf{F}$ | FF                     | FF                     | FF                     | FF                     | $\mathbf{F}\mathbf{F}$ | FF | <u> </u>                                |
| 00000176 | FF | $\mathbf{F}\mathbf{F}$ | $\mathbf{F}\mathbf{F}$ | $\mathbf{F}\mathbf{F}$ | $\mathbf{F}\mathbf{F}$ | $\mathbf{F}\mathbf{F}$ | $\mathbf{F}\mathbf{F}$ | FF | FF | $\mathbf{F}\mathbf{F}$ | FF                     | $\mathbf{F}\mathbf{F}$ | $\mathbf{F}\mathbf{F}$ | $\mathbf{F}\mathbf{F}$ | $\mathbf{F}\mathbf{F}$ | FF | <u>ŸŸŸŸŸŸŸŸŸŸŸŸŸŸŸŸ</u>                 |
| 00000192 | FF | $\mathbf{F}\mathbf{F}$ | $\mathbf{F}\mathbf{F}$ | FF                     | FF                     | $\mathbf{F}\mathbf{F}$ | $\mathbf{F}\mathbf{F}$ | FF | FF | $\mathbf{F}\mathbf{F}$ | FF                     | $\mathbf{F}\mathbf{F}$ | FF                     | FF                     | $\mathbf{F}\mathbf{F}$ | FF | <u>ŸŸŸŸŸŸŸŸŸŸŸŸŸŸŸŸ</u>                 |
| 00000208 | FF | FF                     | $\mathbf{F}\mathbf{F}$ | FF                     | FF                     | FF                     | FF                     | FF | FF | FF                     | FF                     | FF                     | FF                     | FF                     | $\mathbf{F}\mathbf{F}$ | FF | <u>ŸŸŸŸŸŸŸŸŸŸŸŸŸŸŸŸ</u>                 |
| 00000224 | FF | FF                     | FF                     | FF                     | FF                     | FF                     | FF                     | FF | FF | FF                     | FF                     | FF                     | FF                     | FF                     | FF                     | FF | <u>ŸŸŸŸŸŸŸŸŸŸŸŸŸŸŸŸ</u>                 |
| 00000240 | FF | FF                     | $\mathbf{FF}$          | FF                     | FF                     | FF                     | FF                     | FF | FF | $\mathbf{F}\mathbf{F}$ | FF                     | $\mathbf{F}\mathbf{F}$ | FF                     | $\mathbf{F}\mathbf{F}$ | $\mathbf{FF}$          | FF | <u>ŸŸŸŸŸŸŸŸŸŸŸŸŸŸŸŸ</u>                 |
| 00000256 | FF | FF                     | $\mathbf{FF}$          | FF                     | FF                     | FF                     | FF                     | FF | FF | $\mathbf{F}\mathbf{F}$ | FF                     | $\mathbf{F}\mathbf{F}$ | FF                     | FF                     | $\mathbf{FF}$          | FF | <u> </u>                                |
| 00000272 | FF | FF                     | FF                     | FF                     | FF                     | FF                     | FF                     | FF | FF | FF                     | FF                     | FF                     | FF                     | FF                     | FF                     | FF | <u> </u>                                |
| 00000288 | FF | FF                     | $\mathbf{FF}$          | FF                     | FF                     | FF                     | FF                     | FF | FF | $\mathbf{F}\mathbf{F}$ | FF                     | $\mathbf{F}\mathbf{F}$ | FF                     | FF                     | $\mathbf{FF}$          | FF | <u> </u>                                |
| 00000304 | FF | FF                     | FF                     | FF                     | FF                     | FF                     | FF                     | FF | FF | FF                     | FF                     | FF                     | FF                     | FF                     | FF                     | FF | <u>ŸŸŸŸŸŸŸŸŸŸŸŸŸŸŸŸ</u>                 |
| 00000320 | FF | FF                     | FF                     | FF                     | FF                     | FF                     | FF                     | FF | FF | FF                     | FF                     | FF                     | FF                     | FF                     | FF                     | FF | <u>ŸŸŸŸŸŸŸŸŸŸŸŸŸŸŸŸ</u> Ÿ               |
| 00000336 | FF | FF                     | FF                     | FF                     | FF                     | FF                     | FF                     | FF | FF | FF                     | FF                     | FF                     | FF                     | FF                     | FF                     | FF | <u> </u>                                |
| 00000352 | FF | FF                     | FF                     | FF                     | FF                     | FF                     | FF                     | FF | FF | FF                     | FF                     | FF                     | FF                     | FF                     | FF                     | FF | <u>ŸŸŸŸŸŸŸŸŸŸŸŸŸŸŸŸŸ</u>                |
| 00000368 | FF | FF                     | FF                     | FF                     | FF                     | FF                     | FF                     | FF | FF | FF                     | FF                     | FF                     | FF                     | FF                     | FF                     | FF | <u> </u>                                |
| 00000384 | FF | FF                     | FF                     | FF                     | FF                     | FF                     | FF                     | FF | FF | FF                     | FF                     | FF                     | FF                     | FF                     | FF                     | FF | <u>ŸŸŸŸŸŸŸŸŸŸŸŸŸŸŸŸŸ</u>                |
| 00000400 | FF | FF                     | FF                     | FF                     | FF                     | FF                     | FF                     | FF | FF | FF                     | FF                     | FF                     | FF                     | FF                     | FF                     | FF | <u>ŸŸŸŸŸŸŸŸŸŸŸŸŸŸŸŸŸ</u>                |
| 00000416 | FF | FF                     | FF                     | FF                     | FF                     | FF                     | FF                     | FF | FF | FF                     | FF                     | FF                     | FF                     | FF                     | FF                     | FF | <u> </u>                                |
| 00000432 | FF | FF                     | $\mathbf{FF}$          | FF                     | FF                     | FF                     | FF                     | FF | FF | FF                     | FF                     | FF                     | FF                     | FF                     | FF                     | FF | 000000000000000000000000000000000000000 |

所以把红框位置对应的十六进制全部改成F,就能正常打开了

帝高阳之苗裔兮,朕皇考曰伯庸。↩ 摄提贞于孟陬兮,惟庚寅吾以降。↩ 皇览揆余初度兮,肇锡余以嘉名: ↩ 名余曰正则兮,字余曰灵均。↩ 纷吾既有此内美兮,又重之以修能。↩ 扈江离与辟芷兮,纫秋兰以为佩。↔ 汨余若将不及兮,恐年岁之不吾与。↩ 朝搴阰之木兰兮,夕揽洲之宿莽。↩ 日月忽其不淹兮,春与秋其代序。↩ 唯草木之零落兮,恐美人之迟暮。↩ 不抚壮而弃秽兮,何不改乎此度?↩ 乘骐骥以驰骋兮,来吾道夫先路! ↔

Ł

但是仔细对比会发现 行距不一样

帝高阳之苗裔兮, 朕皇才 摄提贞于孟陬兮, 惟庚 皇览揆余初度兮, 肇锡; 名余曰正则兮,字余曰, 纷吾既有此内美兮,又 扈江离与辟芷兮, 纫秋; 汨余若将不及兮,恐年; 朝搴阰之木兰兮,夕揽; 日月忽其不淹兮,春与利 唯草木之零落兮,恐美, 不抚壮而弃秽兮,何不, 乘骐骥以驰骋兮, 来吾礼  $\leftarrow$ 

帝高阳之苗裔兮,朕皇考曰伯庸。↩ 摄提贞于孟陬兮,惟庚寅吾以降。↔ 皇览揆余初度兮,肇锡余以嘉名: ↔ 名余曰正则兮,字余曰灵均。↩ 纷吾既有此内美兮,又重之以修能。↩ 扈江离与辟芷兮,纫秋兰以为佩。↔ 汨余若将不及兮,恐年岁之不吾与。↩ 朝搴阰之木兰兮,夕揽洲之宿莽。↩ 日月忽其不淹兮,春与秋其代序。↩ 唯草木之零落兮,恐美人之迟暮。↩ 不抚壮而弃秽兮,何不改乎此度?↩ 乘骐骥以驰骋兮,来吾道夫先路! ↔

把每一行右键→段落,查看行距,把1.5倍行距换成1、单倍行距换成0

ABCD对应的分别是

A 100111100010 B 100100100001 C 100100100001 D 010100100001

按个测试,最后正确的是C对应的二进制值转md5 flag{d473ee3def34bd022f8e5233036b3345}